## Windows

## Wie kann ich in Windows ein Programm im Kompatibilitätsmodus ausführen?

- Führen Sie auf das gewünschte Programm (z.B. im **Startmenü** oder im **Windows-Explorer**) einen **Rechtsklick** aus.
- Wählen Sie aus dem sich öffnenen **Popup-Menü** den Eintrag **Eigenschaften**aus.
- Wechseln Sie auf den Reiter Kompatibilität.
- Aktivieren Sie unter Kompatibilitätsmodus das Häkchen vor Programm im Kompatibilitätsmodus ausführen für.
- Wählen Sie aus der Combo-Box darunter die gewünschte **Windows-Version**.
- Die Änderungen werden über einen Klick auf den OK- oder den Übernehmen-Button übernommen und das Programm in Zukunft im gewünschten Windows-Kompatibilitätsmodus aussgeführt.
- Soll das Programm nicht mehr im Kompatibilitätsmodus ausgeführt werden, nehmen Sie das Häkchen vor Programm im Kompatibilitätsmodus ausführen für wieder heraus.

Eindeutige ID: #1113 Verfasser: Christian Steiner Letzte Änderung: 2015-08-17 12:27